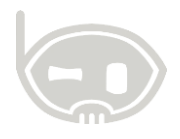

# PROCESOS DE NÓMINA AL COMENZAR UN NUEVO AÑO

Nómina

Realizado por Área de soporte y servicio al cliente

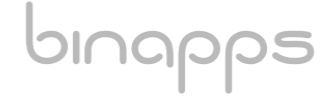

1

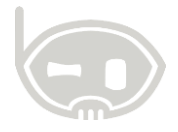

# TABLA DE CONTENIDO

| OB. | JETIVOS                                         | , 2 |
|-----|-------------------------------------------------|-----|
| ALC | CANCE                                           | . 2 |
| 1.  | CREACIÓN AUTOMÁTICA DE PERIODOS DE NÓMINA       | . 2 |
| 2.  | ACTUALIZACIÓN DE SALARIOS PARA EL SIGUIENTE AÑO | . 4 |
| 3.  | CONSOLIDACIÓN DE PRESTACIONES SOCIALES          | . 8 |
| 4.  | TABLA DE CONTROL DE VERSIONES                   | 11  |

# **OBJETIVOS**

Crear automáticamente periodos de nómina, actualizar salarios para el siguiente año

# ALCANCE

# 1. CREACIÓN AUTOMÁTICA DE PERIODOS DE NÓMINA

Para liquidar la nómina en los primeros periodos del año es necesario crearlos a través de **Procesos / Nomina / Centro de nómina** en el recuadro "Creación automática de periodos y variables de inicio de año". *Ver figura 1.* La siguiente página le pedirá información que deberá registrar como el año a crear, salario mínimo y auxilio de transporte actual. *Ver figura 2.* Después de ingresar dicha información dar click en "**Procesar**"

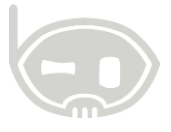

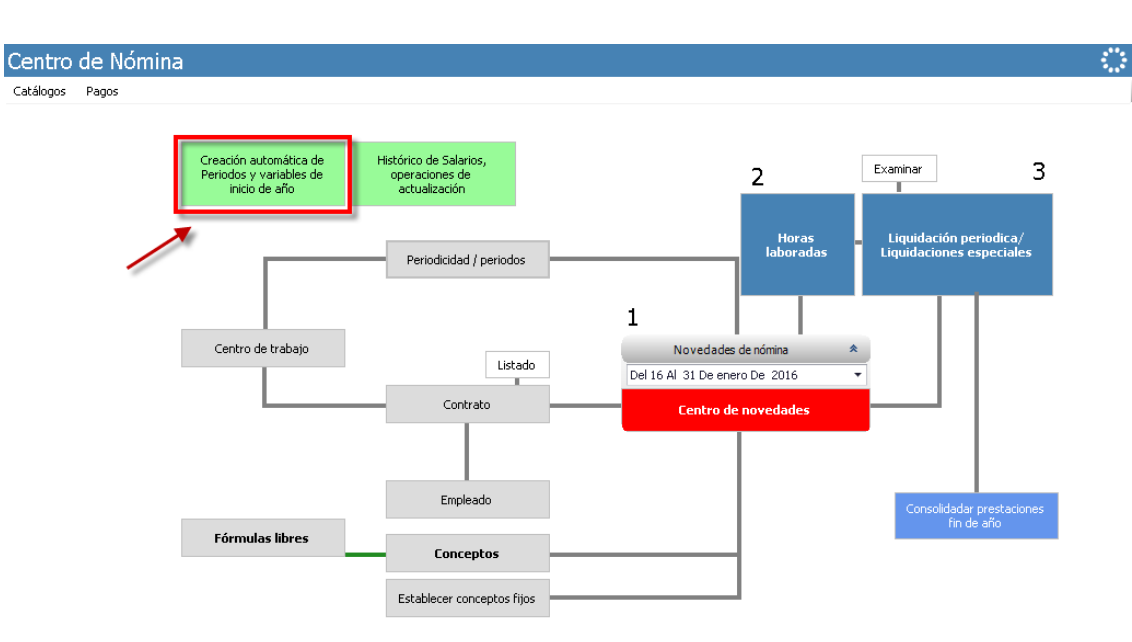

### Figura 1.

| Inicio Centro de Nómina, AD:PREL                        | JBA 1 Crear p | eriodos y variables de nómina, AD:PREUBA 1 | × |  |  |  |  |  |  |  |  |  |
|---------------------------------------------------------|---------------|--------------------------------------------|---|--|--|--|--|--|--|--|--|--|
| Crear periodos y variables de nómina para el año actual |               |                                            |   |  |  |  |  |  |  |  |  |  |
| Procesar                                                |               |                                            |   |  |  |  |  |  |  |  |  |  |
| Año actual 2016                                         |               |                                            |   |  |  |  |  |  |  |  |  |  |
| Salario Mínimo Anterior: 2015                           | 644,350.00    |                                            |   |  |  |  |  |  |  |  |  |  |
| Salario Mínimo Actual: 2016                             | 689,455.00    |                                            |   |  |  |  |  |  |  |  |  |  |
| Auxilio de transporte Actual: 2016                      | 77,700.00     |                                            |   |  |  |  |  |  |  |  |  |  |
|                                                         |               |                                            |   |  |  |  |  |  |  |  |  |  |
|                                                         |               |                                            |   |  |  |  |  |  |  |  |  |  |
|                                                         |               |                                            |   |  |  |  |  |  |  |  |  |  |

### Figura 2.

A continuación, el sistema lanza un mensaje de Gestión, donde pide confirmar si desea continuar con el proceso de creación de periodos y variables de nómina, click en "si", *Ver figura 3 y 4.* 

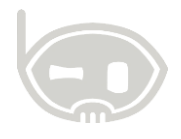

4

| Gestion                                       |                                        |       |              |              | $\times$ |
|-----------------------------------------------|----------------------------------------|-------|--------------|--------------|----------|
| Va crear los valores d<br>nuevo año. Desea co | e periodos y variables de<br>ntinuar ? | nómii | na y copropi | edad para el |          |
|                                               |                                        |       | Sí           | No           |          |
| Figura 3.                                     |                                        |       |              |              |          |
| Gestion                                       |                                        | ×     |              |              |          |
| Variables para el año:                        | 2016, creadas con éxito                |       |              |              |          |
|                                               | Aceptar                                |       |              |              |          |

### Figura 4.

binapps

Con esto podríamos verificar en la periodicidad de la nómina, ya están creados los periodos respectivos para el nuevo año, en este caso 2016.

# 2. ACTUALIZACIÓN DE SALARIOS PARA EL SIGUIENTE AÑO

La mayoría de las empresas cada año evalúan el % de incremento en el salario de los empleados para el año siguiente, incluyendo claro el aumento del salario mínimo establecido por ley. Este proceso se lleva a cabo en el sistema por **Procesos / nómina / centro de nómina /** En el recuadro "Histórico de salarios, operaciones de actualización". *Ver figura 5.* 

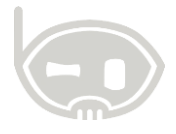

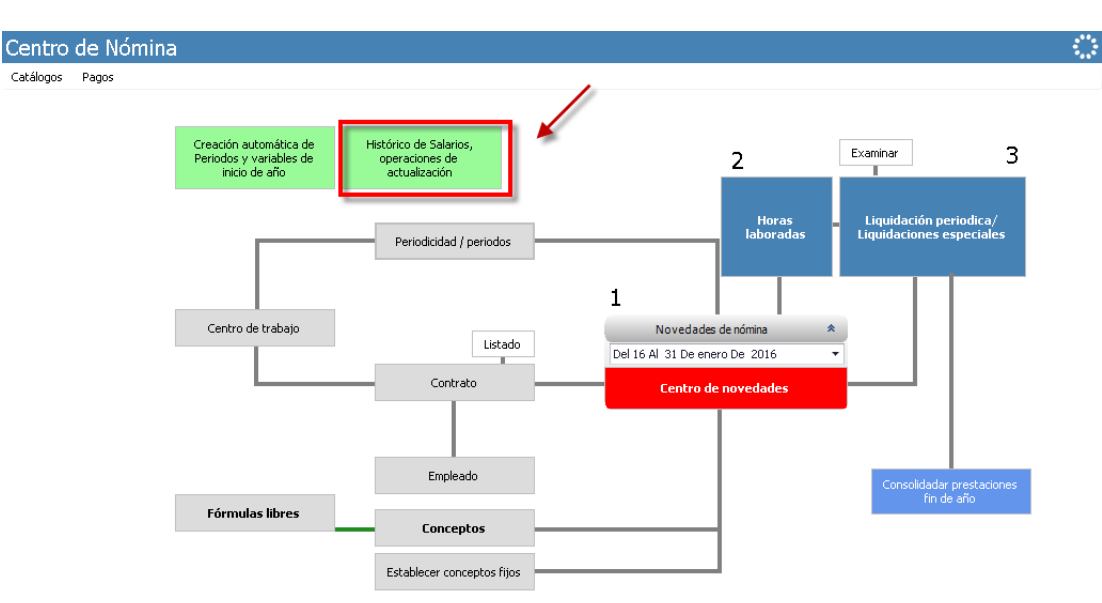

### Figura 5.

Al dar clic, el asistente para actualizar los salarios le guiará los pasos, deben dar Clic en "siguiente" para continuar, después de esto le pedirá confirmación del año base para actualizar los salarios, es decir, el año anterior, en este caso 2015 para crear los salarios del 2016, clic de nuevo en "siguiente"; **Ver figura 6.** En la siguiente ventana el asistente le solicitará de nuevo los valores del salario mínimo y auxilio de transporte nuevo y un % de aumento para los contratos que devengan diferente al mínimo. **Ver figura 7.** Deberá dar clic en siguiente después de ingresar la información.

**Nota:** esta última casilla es opcional, ya que no en todas las empresas manejan un mismo aumento a los contratos que devengan diferente al salario mínimo, para ello en la ventana siguiente pueden modificar el salario manualmente.

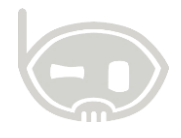

| 🚷 Creación de salarios, AD:AREAO                                        |                     |          | <b>+</b> | ×  |
|-------------------------------------------------------------------------|---------------------|----------|----------|----|
| <b>Año base requerido</b><br>Seleccione el año base para la creación de | los nuevos salarios |          |          |    |
| Periodo base salarial para crear los nuevos sala                        | rios                |          |          |    |
| Año base para crear los nuevos salarios                                 | 2015                |          |          |    |
| Mes inicio                                                              | •                   |          |          |    |
| Mes fin                                                                 | •                   |          |          |    |
|                                                                         |                     |          |          |    |
|                                                                         |                     |          |          |    |
|                                                                         | < Anterior          | Siguient | Cancel   | ar |

### Figura 6.

| riables requeridas<br>Seleccione las variables para la creación de los nuevo | os salarios         |                                                                                   |
|------------------------------------------------------------------------------|---------------------|-----------------------------------------------------------------------------------|
| Año a crear                                                                  | 2016                | Periodos salariales existentes en el año a c                                      |
| Mes inicio                                                                   | 01-enero-2016 •     |                                                                                   |
| Mes fin                                                                      | 31-diciembre-2016 🔹 |                                                                                   |
| Salario mínimo año anterior                                                  | 644,350.00          |                                                                                   |
| Salario mínimo nuevo año                                                     | 689,455.00 🗌 Ree    | mplazar por este nuevo valor si ya esta creado el salario en el nuevo año         |
| Auxilio transporte año Anterior                                              | 74,000.00           |                                                                                   |
| Auxilio transporte año Nuevo                                                 | 77,700.00 🗌 Ree     | mplazar por este valor si ya esta creado el auxilio de transporte en el nuevo año |
| (ncremento en % IPC a los salarios diferentes al mínimo                      | 7.00                | Opcional                                                                          |
| Filtrar por centros de trabajo                                               |                     | opololiul                                                                         |
|                                                                              |                     | <b>_</b>                                                                          |
| Seleccionar Todos)                                                           |                     |                                                                                   |
| Administracion                                                               |                     |                                                                                   |
| Binapps Recented Universitation                                              |                     | Pueden filtrar por centros                                                        |
|                                                                              |                     | de trabajo                                                                        |
|                                                                              | Aceptar             | Cancelar //                                                                       |
|                                                                              |                     |                                                                                   |
|                                                                              |                     |                                                                                   |

# Figura 7.

En la ventana siguiente podrá revisar el listado de salarios por centros de trabajo, en el cual informa que salario tenía el empleado en el año base y que salario tendrá el presente año según la información suministrada anteriormente. *Ver figuras 8, 9 y 10.* Clic en "siguiente".

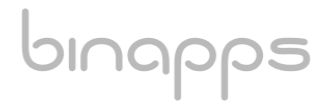

### Procesos de nómina al comenzar un nuevo año BINAPPS S.A.S Código: SSGI1032 | Versión: 1. Fecha: May-25-2018

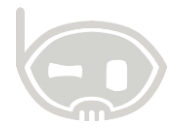

Salarios encontrados en el año base Salarios que serán creados por el asistente, haga las respectivas modificaciones y haga clic en siguiente, para crear estos salarios para el año respectivo

| 1 | Año crear | ID Ce     | Nombre                                             | Salario                 | Anterior                        | Auxilio de tr…                         | Anterior                   | Salario va |
|---|-----------|-----------|----------------------------------------------------|-------------------------|---------------------------------|----------------------------------------|----------------------------|------------|
| , |           |           |                                                    |                         |                                 |                                        |                            | 1          |
|   | 🗆 Centro  | o trabajo | : Administracion felipe                            |                         |                                 |                                        |                            | _          |
| • | 2016      | 001       | HAR FERMINE FAMILY AND                             | 689,455                 | 644,350                         | 77,700                                 | 74,000                     |            |
|   | 2016      | 001       | 0-819-8198-0-81981-0081                            | 689,455                 | 644,350                         | 77,700                                 | 74,000                     |            |
|   | 🗆 Centro  | o trabajo | : Binapps                                          |                         |                                 |                                        |                            |            |
|   | 2016      | 002       | · 第十世代年上市時期月1日至11日1日日                              | 689,455                 | 644,350                         | 77,700                                 | 74,000                     |            |
|   | 2016      | 002       | \$10 (m) 1 - m ( - 10 (m) (m) 1 m ( - 11 (m) ( - 1 | 689,455                 | 644,350                         | 77,700                                 | 74,000                     |            |
|   | 2016      | 002       | IN AMERICAN PROPERTY.                              | 700,000                 | 700,000                         | 77,700                                 | 74,000                     |            |
|   | 2016      | 002       | AND THE PERSON NAMED                               | Λ                       |                                 | 77,700                                 | 74,000                     |            |
| : | 🗏 Centro  | o trabajo | : nomina bca<br>casillas s<br>editar ma            | se pueden<br>inualmente | En este c<br>al valor d<br>perr | aso que es<br>el minimo,<br>manece igu | s mayor<br>el valor<br>ial | 0.0        |

### Figura 8.

| Cambio de | salarios                                                           | ×        |   |
|-----------|--------------------------------------------------------------------|----------|---|
| ?         | Se confirmarán los cambios de salario, desea continuar?            |          |   |
|           | Sí No                                                              |          |   |
| Figura 9. |                                                                    |          |   |
| Gestion   |                                                                    |          | × |
| 1         | Proceso completado correctamente, haga clic en siguie<br>finalizar | nte para |   |
|           |                                                                    |          |   |

Aceptar

# Figura 10.

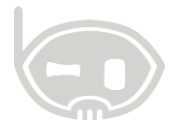

Después de estos dos mensajes de confirmación, se hace click en "siguiente" y "finalizar" para terminar el proceso de actualización de salarios.

# 3. CONSOLIDACIÓN DE PRESTACIONES SOCIALES

Las empresas que necesitan hacer la consolidación de las prestaciones sociales en el programa para que se les vea reflejado en la nómina del sistema lo pueden hacer a través de un proceso automático en el centro de nómina; pero antes deben crear el comprobante de nómina donde va a quedar registrado las consolidaciones que se realicen.

Para ello se dirigen a **Catálogo / Tipos de comprobante / Nuevo** e ingresan la siguiente información:

Clase de comprobante: NM NOMINA. Código: CP01 (opcional) Nombre: consolidación prestaciones (opcional) Consecutivo: 1 sub-tipo: Consolidar prestaciones fin de año Después de esto grabamos para volverlo a modificar e ingresar los conceptos que se van a consolidar en este comprobante. Conceptos como Cesantías liguidadas, intereses a las cesantías liguidadas, prima liguidada,

Conceptos como Cesantías liquidadas, intereses a las cesantías liquidadas, prima liquidada, vacaciones liquidadas.

Después de dicha información debe quedar guardado un comprobante de la siguiente forma. *Ver figura 11.* 

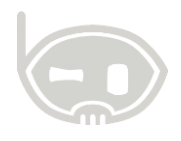

| Tipos          | s de co <u>m</u>                                                                                      | iprobantes                                                                                                    |
|----------------|----------------------------------------------------------------------------------------------------|----------------------------------------------------------------------------------------------------|
| 🖬 Graba        | r 🍯 <u>D</u> eshace                                                                                   | er   📥 Imprimir   🗢   🚱                                                                                                    |
| Clase d        | le poprobante                                                                                         | M NOMINA ~                                                                                                    |
| Código         | ~                                                                                                    | CP01                                                                                                    |
| Nombre         | 9                                                                                                    | CONSOLIDACION PRESTACIONES                                                                                                    |
| Consec         | utivo                                                                                                 | 2                                                                                                    |
| Área de        | e datos                                                                                               | 0 - AREA0                                                                                                    |
| Con            | figuració                                                                                             | on específica                                                                                                    |
| Con            | figuració                                                                                             | <ul> <li>Configuración general</li> <li>Ón específica</li> <li>idar prestaciones fin de año </li> </ul>                                                                                                    |
|                | figuració<br>figuració<br>o-tipo Consoli<br>• Agregar D                                               | a Configuración general<br>ón específica<br>idar prestaciones fin de año v<br>Modificar e Eliminar                                                                                                    |
| Conrigu<br>Sub | iguració<br>figuració<br>o-tipo Consoli<br>Agregar D<br>ID concepto                                   | Concepto Concepto Co |
| Sub            | iguració<br>figuració<br>o-tipo Consoli<br>Agregar 2<br>ID concepto<br>010                            | Configuración general<br>Ón específica<br>idar prestaciones fin de año<br>Modificar Eliminar<br>Concepto<br>Cesantías liquidadas                                                                                                    |
| Con<br>sut     | figuració<br>figuració<br>o-tipo Consoli<br>Agregar ID<br>ID concepto<br>010<br>013                   | Configuración general     Configuración general     diar prestaciones fin de año     Modificar      Eliminar     Concepto     Cesantías liquidadas     Intereses de las cesantías liquidadas                                                                                                    |
| Sub            | figuració     figuració     figuració     Consoli     Agregar     ID concepto     010     013     012 | Configuración general Ón específica idar prestaciones fin de año  Modificar = Eliminar Concepto  Cesantías liquidadas Intereses de las cesantías liquidadas Prima liquidada                                                                                                    |

### Figura 11.

Después de crear el comprobante donde se va a registrar la consolidación, se procede a realizar el proceso a través del centro de nómina, en la opción "consolidar prestaciones fin de año" **Ver figura 12.** 

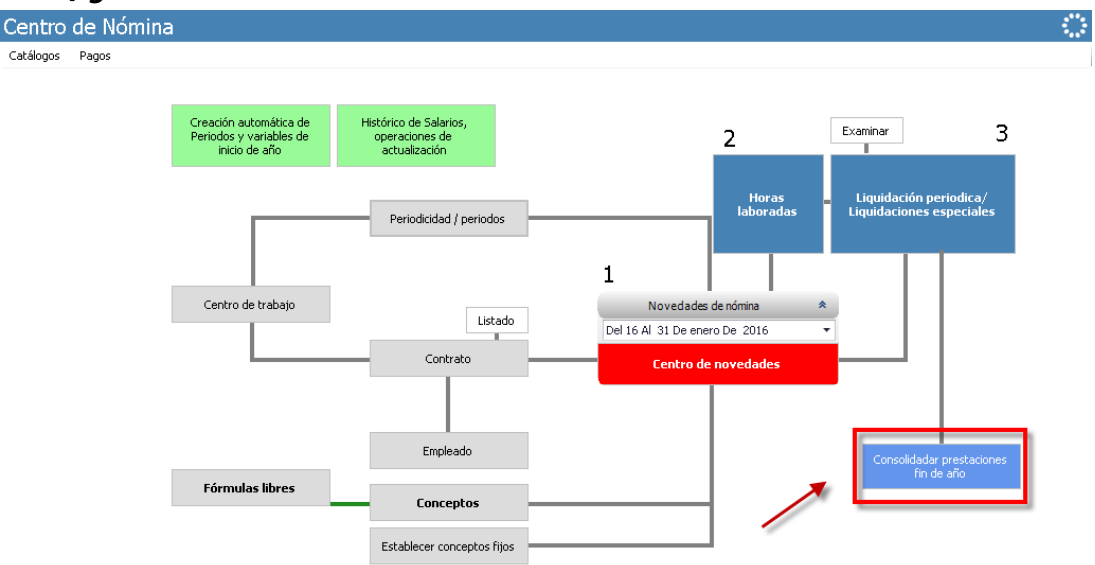

### Figura 12.

A continuación el sistema le pedirá confirmar el año a conciliar, en este caso 2015. *Ver figura 13.* Después de escoger el año deben escoger el periodo de nómina a usar, el cual debe ser el último periodo liquidado en la nómina del año pasado (2015), las empresas que manejan

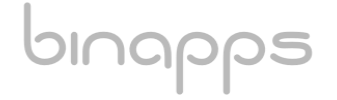

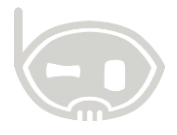

varias periodicidades deben realizar un comprobante de consolidación por cada una de ellas.

# Ver figura 14.

| Elija un año | ×       |  |
|--------------|---------|--|
| Elija un año |         |  |
| Año:         |         |  |
| 2015         |         |  |
|              | Aceptar |  |

### Figura 13.

| ۲  | Sel | eccio | one el p | periodo de nór | nina a u | sar, AD:AREA0 |            |             | ↔               | $\times$ |
|----|-----|-------|----------|----------------|----------|---------------|------------|-------------|-----------------|----------|
| Se | ele | ecci  | one      | el perio       | do de    | e nómina      | a usar     |             |                 |          |
|    | ID  |       |          | Dias periodi   | Tipo     | Fecha inicio  | Fecha Fin  | Núm.Periodo |                 |          |
|    | Ξ   | Peri  | odicid   | ad: MENSUAL    |          |               |            |             |                 |          |
|    |     | +     | 1185     | 30             | N        | 01/12/2015    | 30/12/2015 | 96          |                 |          |
|    |     |       |          |                |          |               |            |             |                 |          |
|    |     |       |          |                |          |               |            |             |                 |          |
|    |     |       |          |                |          |               |            |             |                 |          |
|    |     |       |          |                |          |               |            | V Ace yar   | $\times$ Cancel | lar      |

# Figura 14.

A continuación, escogemos el comprobante a usar, creado anteriormente. *Ver figura 15.* 

|    | Seleccio | ne el tipo de documento a usar, AD:AREAO | ↔           | Х |
|----|----------|------------------------------------------|-------------|---|
| Se | eleccio  | one el tipo de documento a usar          |             |   |
|    | Código   | Nombre                                   | Consecutivo |   |
| ►  | CP01     | CONSOLIDACION PRESTACIONES               |             | 2 |
|    |          |                                          |             |   |
| Ĺ  |          |                                          |             |   |
|    |          | Aceptar                                  | 🗙 Cancelar  |   |

# Figura 15.

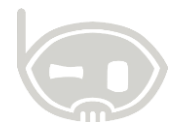

Por último, liquidamos la consolidación como una liquidación periódica de nómina, **es importante revisar los valores** y guardar el documento; no olvidar que como toda liquidación queda sin imputación contable hasta que se busque por el examinador y se contabilice. *Ver figura 16 y 17*.

| 6        | AD.          | orige | n: AREA <b>0</b> , NOM | IINA                             |                                       |          |           |                                |                     |         |             | + -    |          | ×     |
|----------|--------------|-------|------------------------|----------------------------------|---------------------------------------|----------|-----------|--------------------------------|---------------------|---------|-------------|--------|----------|-------|
| co       | NS           | SOL   | IDACION                | PRESTACIONES                     |                                       |          |           |                                |                     |         |             |        |          |       |
| G        | raba         |       |                        |                                  |                                       |          |           | N° extern                      | 0                   | N°      | CP01        | 00000  | 0000;    | 2     |
| Fe<br>De | :ha<br>talle | No.   | oles, 30 de dic        | iembre de 2015<br>▼ □            | eriodo de nómina<br>D: 1185   01 dic. | 20       | 15 a 30 ( | lic. 2015                      |                     |         |             |        |          |       |
|          | Cont         | rato  | ሕ Hoja vida 👌          | 🕻 Tercero 🛛 👑 Listado Contratos  | Registros: 7                          | 4        | 4         | Concepto                       | Valor               | Horas   | Dias        |        | Base     | Terci |
|          | ID           |       | #Contrato              | Empleado                         | Fecha inicio                          |          | 🗉 Contr   | ato: 1053768576-01 - ALZ       | ATE PARRA ESTYFEN : | : D¥:   | 1,126,727   | DDX:   | 0 =      | 1     |
| â        |              |       |                        |                                  |                                       |          | 🗆 Co      | nceptos fijos                  |                     |         |             |        |          |       |
|          | 🗆 N          | ómir  | na: Binapps            |                                  |                                       |          | D١        | Cesantías liquidadas           | 718,350.00          | 2,880   | 36          | 50 71  | 8,350.00 |       |
| F        | E            | 2     | 1053785087-01          | ALZATE PARRA JOHAN ESTIVEN       | 10-sep2013                            |          | D١        | Vacaciones liquidadas          | 322,175.00          | 2,880   | 36          | 64     | 4,350.00 |       |
|          |              | 3     | 93237042-01            | FLOREZ BUSTOS FABIO ANDRES       | 22-nov2013                            |          | D١        | Prima liquidada                | 0.00                | 1,440   | 18          | 30 71  | 8,350.00 |       |
|          |              | 4     | 1053768576-01          | ALZATE PARRA ESTYFEN             | 22-nov2013                            |          | D\        | Intereses de las cesantías liq | uidadas 86,202.00   | 2,880   | 36          | 50     |          |       |
|          |              | 5     | 1110489453-01          | PERALTA ARCINIEGAS NESTOR ADOLFO | 22-nov2013                            | ₽        | 🗆 Contr   | ato: 1053785087-01 - ALZ       | ATE PARRA JOHAN EST | IVEN :: | DV: 1,126   | ,727 - | DDX:     | 0     |
|          |              | 7     | 1061626140-01          | RUIZ AGUIRRE JUAN FELIPE         | 02-mar2015                            |          | 🗆 Ca      | nceptos fijos                  |                     |         |             |        |          |       |
|          |              | 8     | 1053808387-01          | Franco Osorio Diego Alejandro    | 01-oct2015                            |          | D١        | Cesantías liquidadas           | 718,350.00          | 2,880   | 36          | 50 71  | 8,350.00 |       |
|          | = N          | ómir  | na: Pasantes Ur        | niversitarios                    |                                       |          | D\        | Vacaciones liquidadas          | 322,175.00          | 2,880   | 36          | 64     | 4,350.00 |       |
|          |              | 9     | 1053842992-01          | MONTOYA PARRA LUISA FERNANDA     | 01-jun2015                            |          | D١        | Prima liquidada                | 0.00                | 1,440   | 18          | 30 71  | 8,350.00 |       |
|          |              | (     | Agregan                | los contratos                    | preliquidamo<br>odos los contra       | s<br>tos |           | Intereses de las cesantías liq | uidadas 86,202.00   | 2,880   | r ultimo se | iquid  | an       | ~     |

### Figura 16.

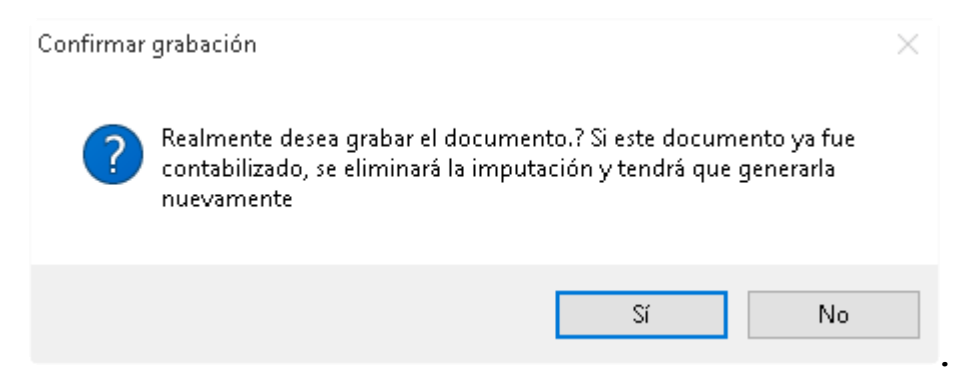

Figura 17.

# 4. TABLA DE CONTROL DE VERSIONES

| TABLA CONTROL DE ACTUALIZACIONES |             |                                |  |
|----------------------------------|-------------|--------------------------------|--|
| VERSIÓN                          | FECHA       | DESCRIPCIÓN DE LA MODIFICACIÓN |  |
|                                  | mes-día-año |                                |  |
|                                  |             |                                |  |

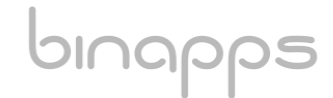

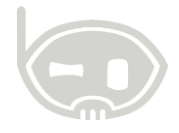

| ELABORADO POR | REVISADO POR | APROBADO POR |
|---------------|--------------|--------------|
| Nombr         | Nombr        | Nombr        |
| e             | e            | e            |
| Área          | Área         | Área         |